# Make an Online Appointment for a COVID-19 Vaccination

2/9/2021

To determine eligibility and make an appointment for a COVID-19 vaccination, visit the **Covidvaccine.oregon.gov** website.

There are two places to get started, both start the same Vaccine Information Tool chat.

1. Scroll down to the Vaccine Information Tool and click the Let's get started button.

## Vaccine Information Tool

If you are currently eligible and you live or work in Multnomah, Washington, Clackamas, Columbia or Marion counties, click below to find a vaccination appointment, if vaccine is available.

In Clackamas, Columbia, Multnomah or Washington counties, the following individuals may call for scheduling assistance: 80 years of age or older, have a visual impairment, or with intellectual developmental disorder (IDD), or non-English speaking, or who do not have internet access. Those individuals ONLY may call (971) 268-5550. All others should use the online scheduling tool below.

Let's get started

2. Click on the **Vaccine Information Tool** located in the lower right corner of the webpage and click to get started.

Hello there! Use this tool to determine when you can get a COVID-19 vaccine in Oregon OR to ask a vaccine-related question.

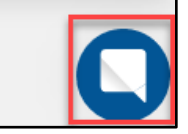

• Start the Chat by clicking on the Start chat button.

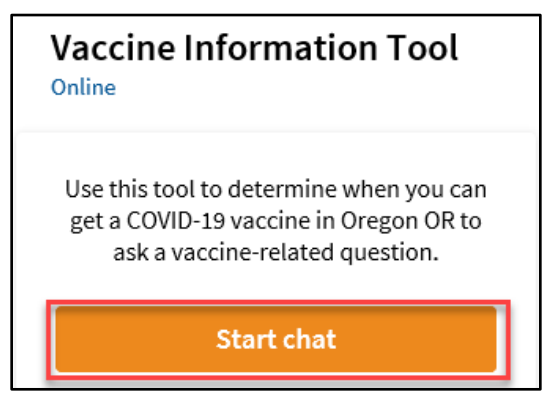

## Check vaccine eligibility

• Click the Vaccine eligibility button to start.

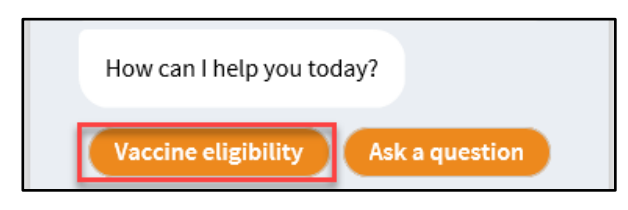

You will be asked a series of questions to determine your eligibility in the current phase of vaccine distribution.

#### Not eligible for vaccine

If you are not eligible, the Vaccine Information Tool will provide a link to the **Vaccine Sequencing** information to help you determine when you will be eligible. Please try again using the same tool when your group is eligible.

| Vaccine Information Tool                                                                           |                    |  |  |  |
|----------------------------------------------------------------------------------------------------|--------------------|--|--|--|
| Based on your answer, you are NOT in<br>Phase 1 of Oregon's COVID-19 Vaccine<br>Distribution Plan. |                    |  |  |  |
| Learn more about the<br>vaccination phases in the<br>State of Oregon here:                         |                    |  |  |  |
|                                                                                                    | Vaccine Sequencing |  |  |  |

#### **Eligible for vaccine**

If you are eligible, you will be allowed to continue and be asked a few more questions to determine if you are cleared for a vaccination.

#### **Cleared to schedule vaccination appointment**

• Click the **Schedule Now** button.

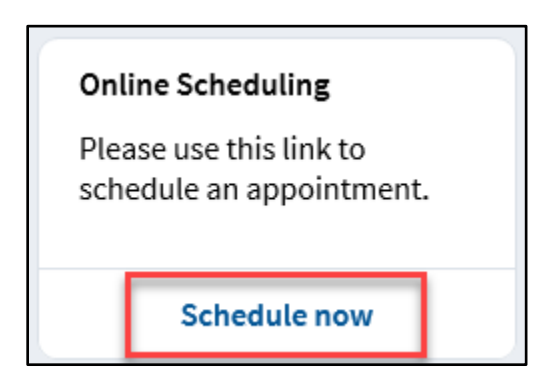

#### Schedule a vaccine appointment

The Legacy MyHealth website will open and offer a selection of appointment days and times, if available.

If no appointments are available, a message asking to check back will display. You must go back to the OHA Vaccine Eligibility Tool to try again.

Access to the scheduling page expires in a few minutes. Do not share the URL with others or try to refresh it periodically, it will expire and not work.

| Μ                                                                                                    | yHealth                                                                                                    |                                                                                                    |
|----------------------------------------------------------------------------------------------------|----------------------------------------------------------------------------------------------------|----------------------------------------------------------------------------------------------------|
| Powe                                                                                                    | ered by Legacy Health                                                                                                    |                                                                                                    |
| COVID Vaccine Scheduling at the<br>Please do not schedule if:<br>• You are younger than 16 years old<br>• You have recently been diagnosed as COV<br>• You have been COVID-19 positive in the p<br>• You have been told to quarantine after he<br>Vaccines are available only for those who meet<br>Oregon Health Authority.<br>Appointment must be scheduled online. We are<br>and wear a mask for your appointment. | NP Legacy Woodburn Health Center<br>WD-19 positive and are currently in isolation<br>ast 90 days and were treated with monoclonal antibodies<br>aving close contact with a person who is COVID-19 positive<br>at the state's current eligibility requirements as described by the<br>e not taking walk-ins at this time. You will need to bring a picture | MyHealth Username<br>Password<br>Do not use this area to sign<br>Do not use this area to sign<br>Do not use this area to sign<br>User the sign up now<br>Sign up now |
| expect your appointment to take about 30 min<br>required observation to keep you safe.                                                                                                    | utes. 15 minutes to give you the vaccine and another 15 minutes                                                                                                    | s or                                                                                                    |
| Start search on                                                                                                    | Day / Time Location                                                                                                    |                                                                                                    |
| 02/10/2021                                                                                                    | All WOODBURN V                                                                                                    |                                                                                                    |
| Tuesday February 9, 2021           9:15 AM         11:00 AM           Wednesday February 10, 202           8:45 AM         9:15 AM                                                                                                    | ,<br>1:00 PM 2:30 PM 3:00 PM<br>more<br>21<br>1:0:45 AM 11:30 AM 1:15 PM                                                                                                    |                                                                                                    |

• Choose a time by searching and clicking on the preferred time. *In the example we select* 1:00 PM on 2/12/2021.

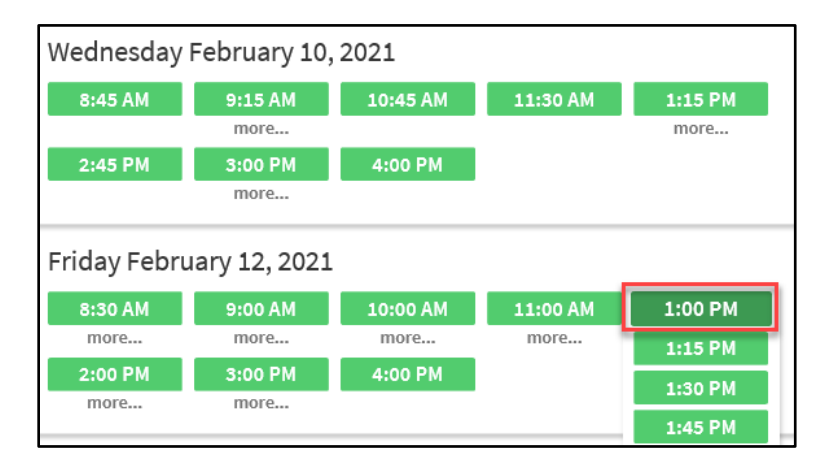

• Type in your reason for a visit and click Schedule It!

| Is this correct?                                           |                                                                          |  |  |  |  |  |
|------------------------------------------------------------|--------------------------------------------------------------------------|--|--|--|--|--|
| Friday February 12, 2021<br>Starts at 1:00 PM (15 minutes) | WOODBURN VACCINATION CLINIC<br>1475 Mt. Hood Avenue<br>Woodburn OR 97071 |  |  |  |  |  |
| * Reason for Visit (required)<br>Vaccine                   | 0                                                                        |  |  |  |  |  |
| Maximum 250 characters. Back Schedule it!                  |                                                                          |  |  |  |  |  |

# Schedule as a Guest

If you do not already have an active Legacy Health MyHealth account, schedule as a Guest for your first vaccine appointment.

- Legacy Health MyHealth is the system used to create **all appointments** for the mass vaccination clinics through **Covidvaccine.oregon.gov**.
- Logins from Kaiser, OHSU, Providence, etc. will not work. Everyone with or without health insurance, wanting a vaccine appointment will use the Legacy MyHealth system to make appointments.
- Do not create a Legacy MyHealth account before your first vaccine appointment.
- You will have a chance to sign up for a Legacy MyHealth account after your appointment is made for the sole purpose of making your second dose appointment. This does not affect any MyHealth/MyChart accounts you have with other health systems.

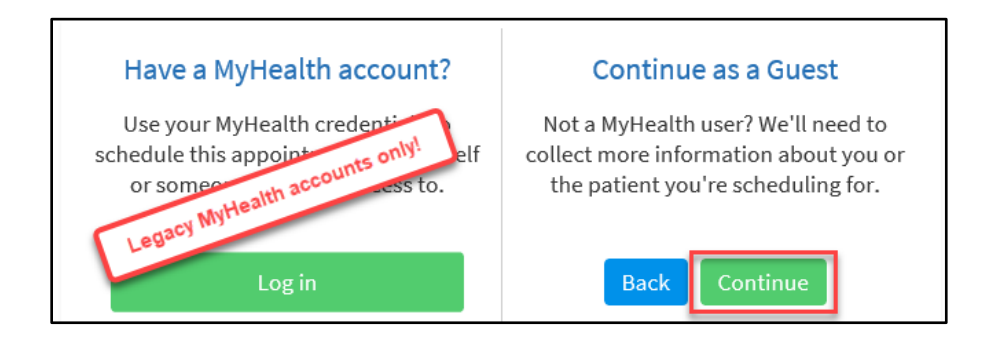

• Click the **Continue** button.

• Enter in all the required fields.

| Patient Information                   | *Indicates a required field.                                  |  |
|---------------------------------------|---------------------------------------------------------------|--|
| * <sub>First Name</sub><br>Patient    | Home Phone                                                    |  |
| Middle Name                           | *Mobile Phone<br>503-555-1234                                 |  |
| *Last Name<br>Test                    | * <sub>Address</sub><br>1234 Pine Ave                         |  |
| * Date of Birth<br>05/01/1965         |                                                               |  |
| *Legal Sex<br>Female Male             | * <sub>City</sub><br>Silverton<br><sup>County</sup><br>MARION |  |
| Unknown                               | ★ <sub>State</sub><br>Oregon                                  |  |
| Social Security number                | *ZIP Code                                                     |  |
| * <sub>Email</sub><br>email@testorg X | 31201                                                         |  |
| Back                                  | Next                                                          |  |

- Click **Next** to continue.
- Find your insurance from the drop down list. Fill in the required information.

Note: If your insurance is not listed or you do not have insurance choose Not Listed or No Insurance.

| *Indicates a required field.<br>I understand the vaccine will be provided to me at no charge. I understand my<br>vaccine provider will try to bill my insurance and others who may pay for my<br>care and that my insurance, including Medicare or Medicaid, should pay my<br>vaccine provider directly. | ^  |
|----------------------------------------------------------------------------------------------------|----|
| Member ID                                                                                                    |    |
| Subscriber ID                                                                                                    |    |
|                                                                                                    |    |
|                                                                                                    |    |
|                                                                                                    |    |
|                                                                                                    |    |
| Back                                                                                                    | ~~ |

• Click Next.

• Check the **I am not a robot** box and complete the verify screen.

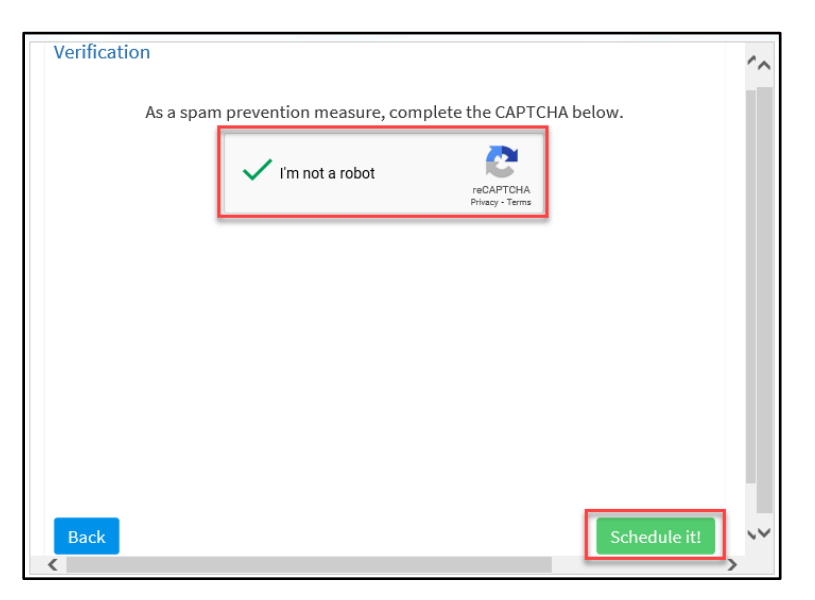

• Click Schedule it!

You will receive a confirmation email for your appointment. Please print and bring it with you.

Now that you have an appointment, take the time to sign up for a Legacy MyHealth account by clicking **Sign up now**:

- You will be able to view information regarding your upcoming appointment and 2<sup>nd</sup> dose appointment.
- Make it easier to schedule/reschedule your 2<sup>nd</sup> dose appointment.

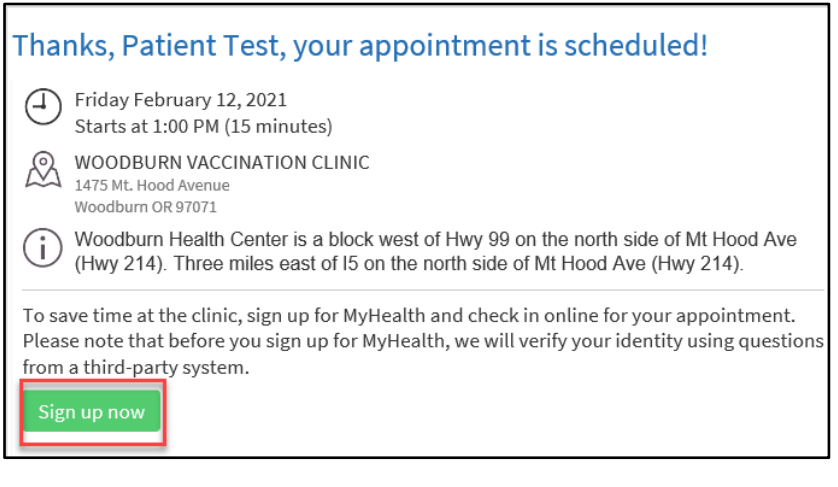

#### Schedule with an active Legacy MyHealth Account

• If you have an active Legacy MyHealth account, click Log in. If not, go to the Continue as a Guest section.

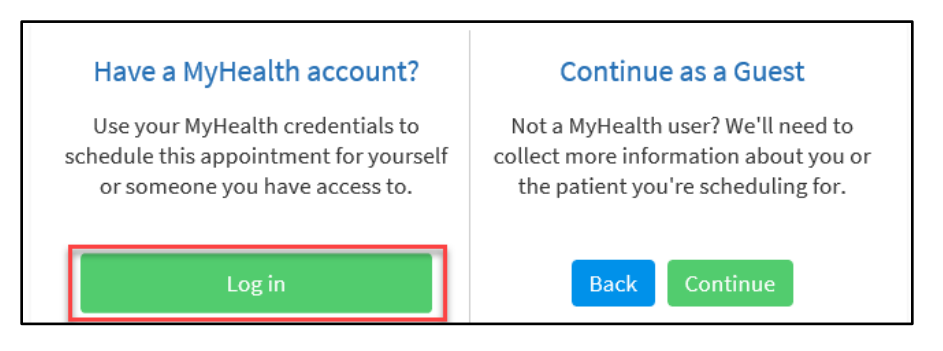

• Fill in your Legacy MyHealth username and password and click Sign in.

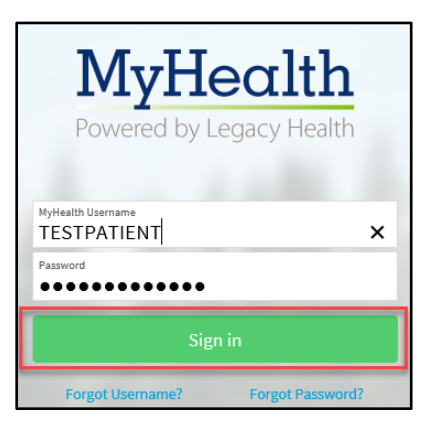

• You will see your appointment confirmation and can print it out to take with you.

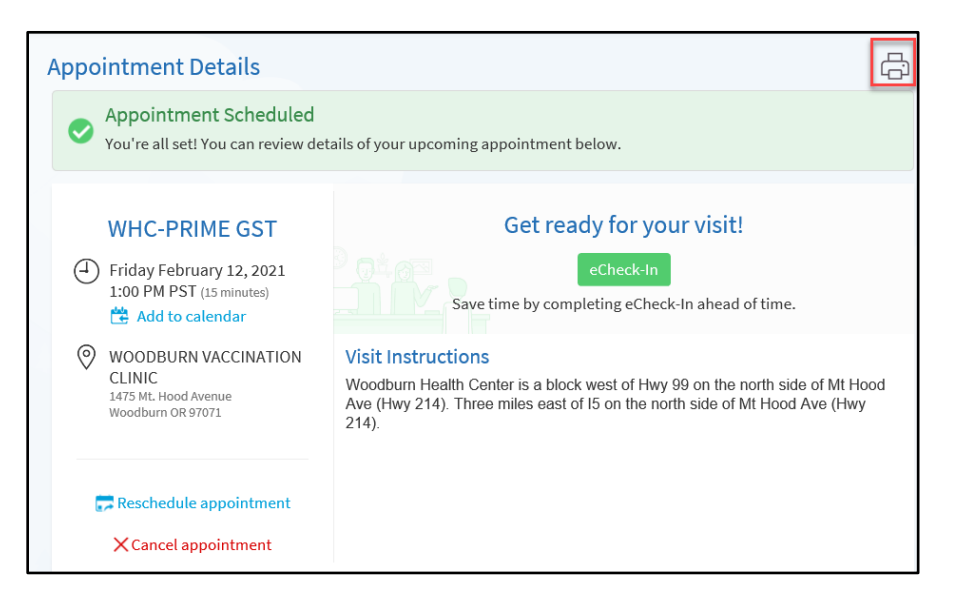